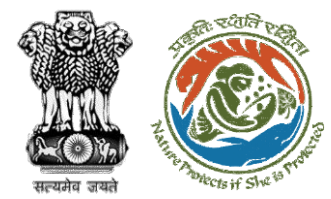

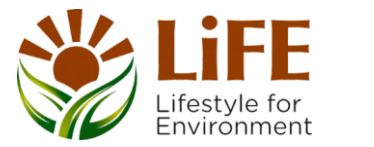

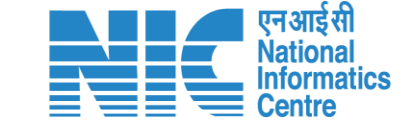

### e-KYC CAF R AP KYA DSS tects of She 15 Prote e compliance e-Processingo CAC GREEN e-Payments

# User Manual for Legal Repository – Upload Subordinate legislation

Updated on 31st October 2023

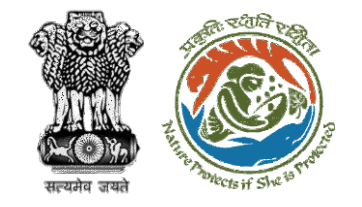

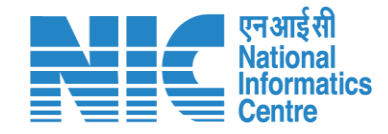

### Purpose of the manual

This manual aims at providing step-by-step instructions that would aid in navigating through the upload subordinate legislation of the Legal Repository Module. It intends to simplify the overall process for the users by providing them with a snapshot of every step. It also covers detailed information about operations, standards & guidelines, and functionalities of the envisaged PARIVESH portal.

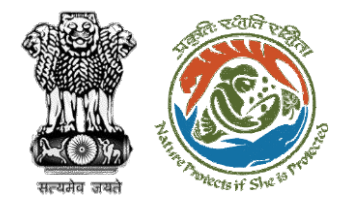

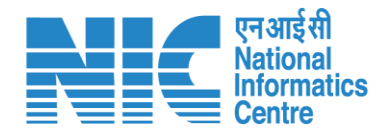

# **Home Page**

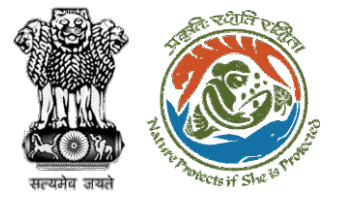

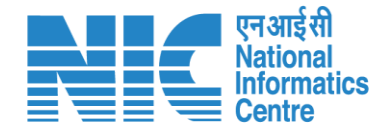

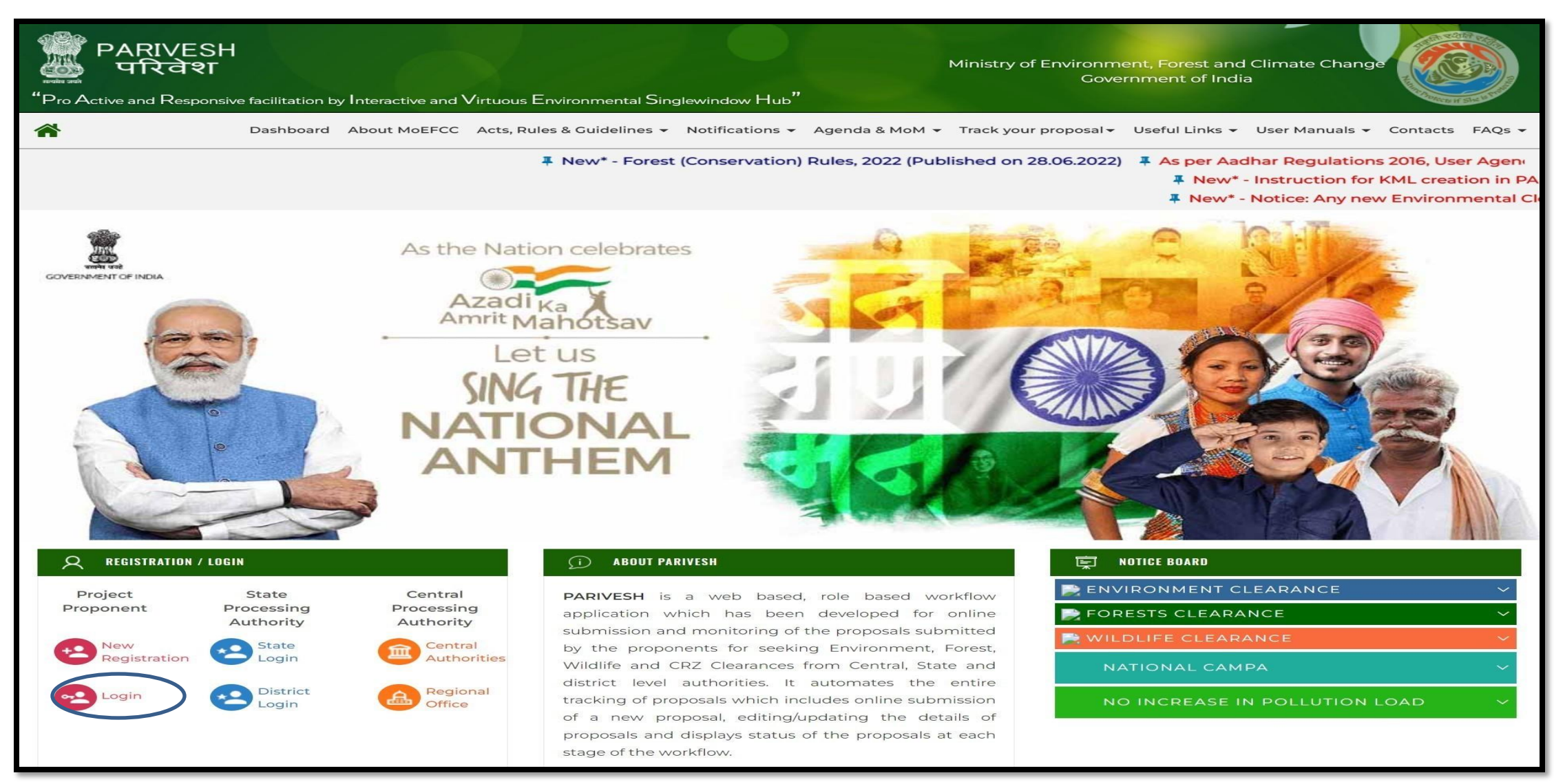

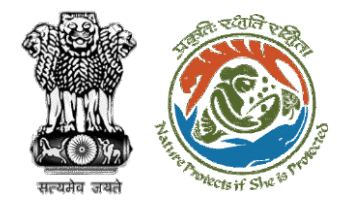

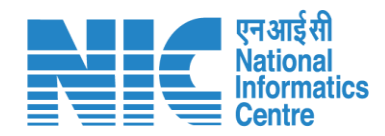

# Login Page

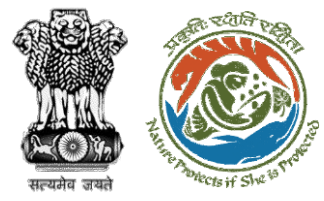

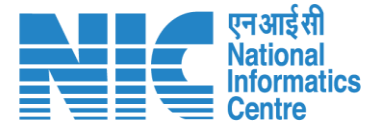

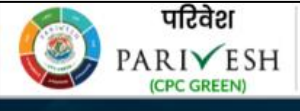

पर्यावरण, वन और जलवायु परिवर्तन मंत्रालय Ministry of Environment, Forest and Climate Change

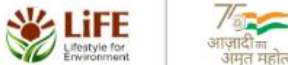

#### PARIVESH

Pro Active and Responsive facilitation by Interactive and Virtuous Environmental Single window Hub

A single window integrated system for Environment, Forest, Wild Life & CRZ Clearance Process

|                |                          | The second second second |
|----------------|--------------------------|--------------------------|
|                | Log                      | In                       |
| and the second | Login Id *               |                          |
|                |                          |                          |
| d<br>le        | Password *               | Θ                        |
|                |                          | Forgot Password?         |
|                | jGCzyl 🕀                 | Enter Captcha            |
| ince           | nber, 2022 shall reset t | heir respective pass     |
|                | LOGI                     | N                        |
|                |                          |                          |
|                | /                        | credentials provided     |
| ittps://parive | esh.nic.in/              | L                        |

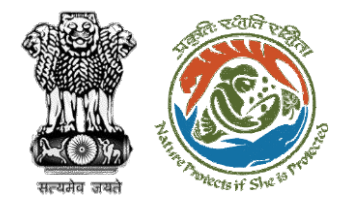

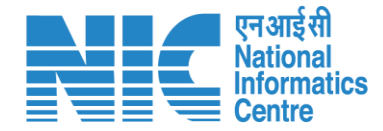

### **Officer Dashboard**

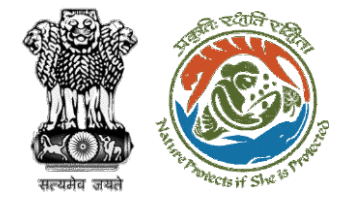

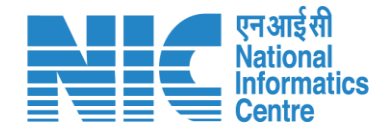

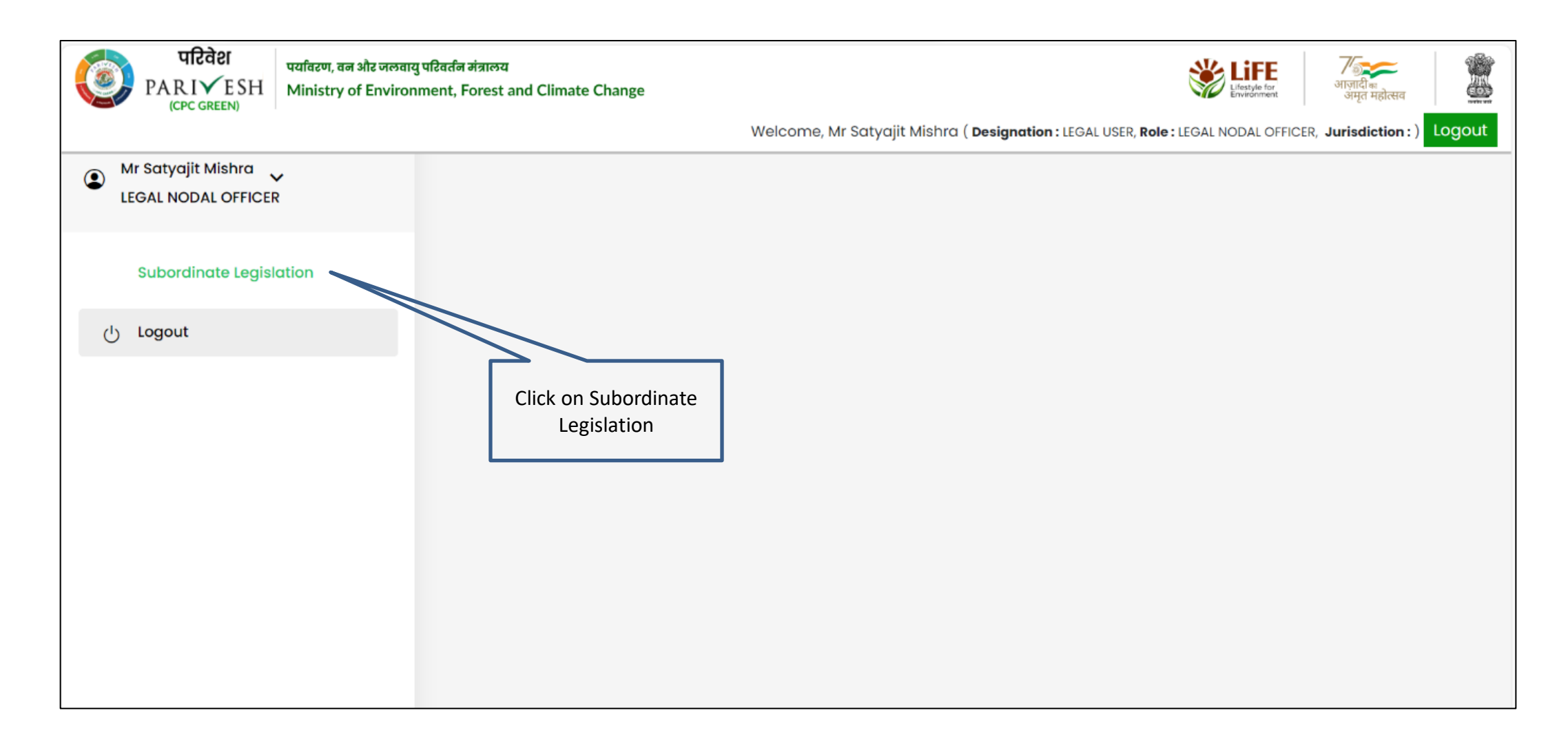

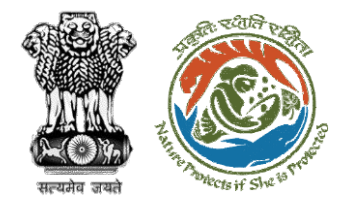

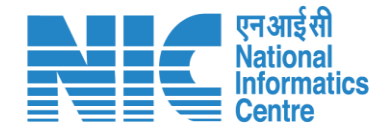

### **Upload Legislation Document**

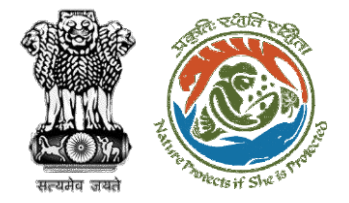

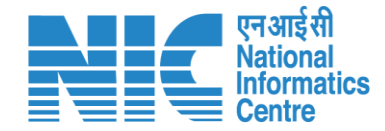

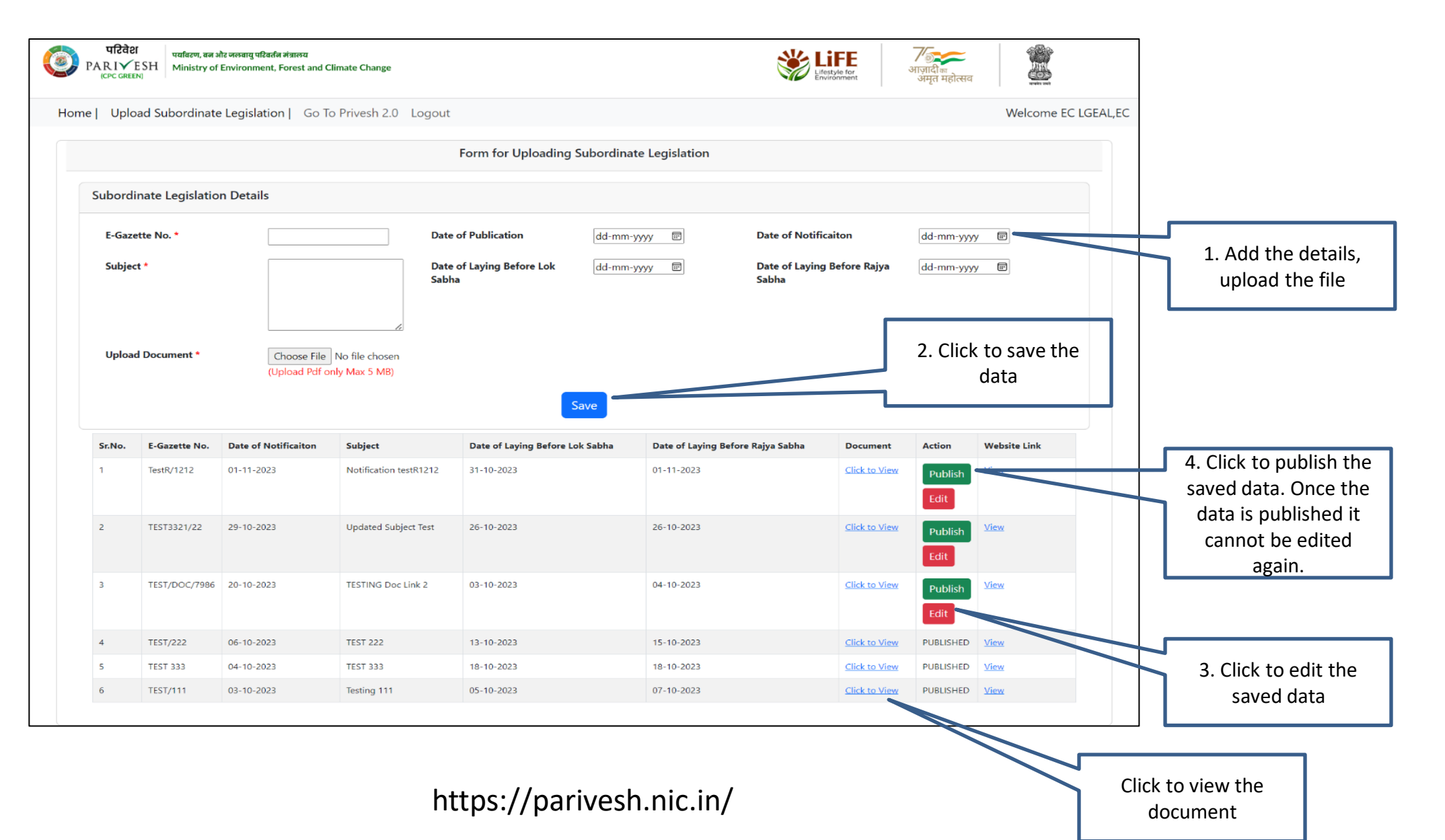

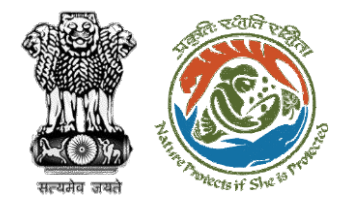

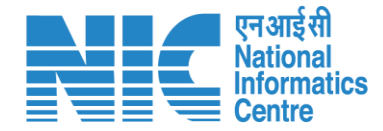

### Edit the saved data

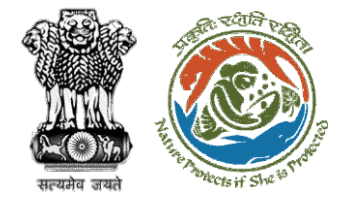

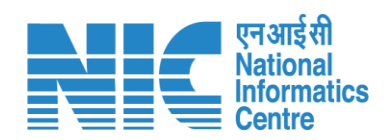

| 0  | परिवेश पर्यावरण, वन और ज<br>PARIÝESH Ministry of Env | ल्बायु परिवर्तन मंत्रालय<br>vironment, Forest and Climate Change |                                    |                         | Lifestyle for<br>Environment         | <b>ग्रिक</b><br>आज़ादीक<br>अमृत महोत्सव | Pro-           |            |                                   |
|----|------------------------------------------------------|------------------------------------------------------------------|------------------------------------|-------------------------|--------------------------------------|-----------------------------------------|----------------|------------|-----------------------------------|
| Но | ome   Upload Subordinate Le                          | egislation   Go To Privesh 2.0                                   | Logout                             |                         |                                      |                                         | Welcome EC LGE | AL,EC      |                                   |
|    |                                                      |                                                                  | Form for Uploading                 | Subordinate Legislation |                                      |                                         |                |            |                                   |
|    | Subordinate Legislation                              | Details                                                          |                                    |                         |                                      |                                         |                |            |                                   |
|    | E-Gazette No. *                                      | TestR/1212                                                       | Date of Publication                | 31-10-2023              | Date of Notificaiton                 | 01-11-2023                              | (III)          |            |                                   |
|    | Subject *                                            | Notification testR1212                                           | Date of Laying Before Lok<br>Sabha | 31-10-2023              | Date of Laying Before Rajya<br>Sabha | 01-11-2023                              |                |            |                                   |
|    |                                                      | 4                                                                |                                    |                         |                                      |                                         |                | 1. A<br>up | dd the details,<br>Jload the file |
|    | Upload Document *                                    | Choose File No file chosen<br>(Upload Pdf only Max 5 MB)         |                                    |                         |                                      | ck to undate                            | the            |            |                                   |
|    |                                                      | <u>Click to View</u>                                             | _                                  |                         | 2. Cli                               | saved data                              |                |            |                                   |
|    |                                                      |                                                                  | UF                                 | odate                   |                                      |                                         |                |            |                                   |
|    |                                                      |                                                                  |                                    |                         |                                      |                                         |                |            |                                   |
|    |                                                      |                                                                  |                                    |                         |                                      |                                         |                |            |                                   |

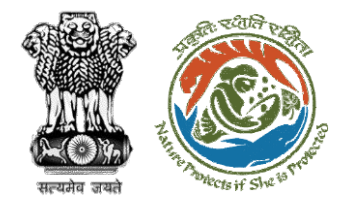

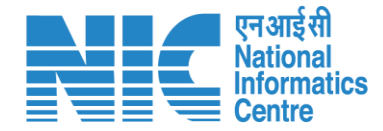

# View the published data

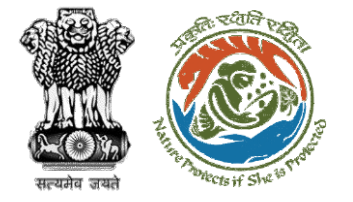

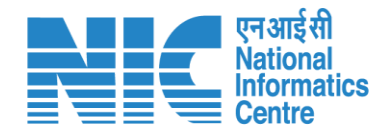

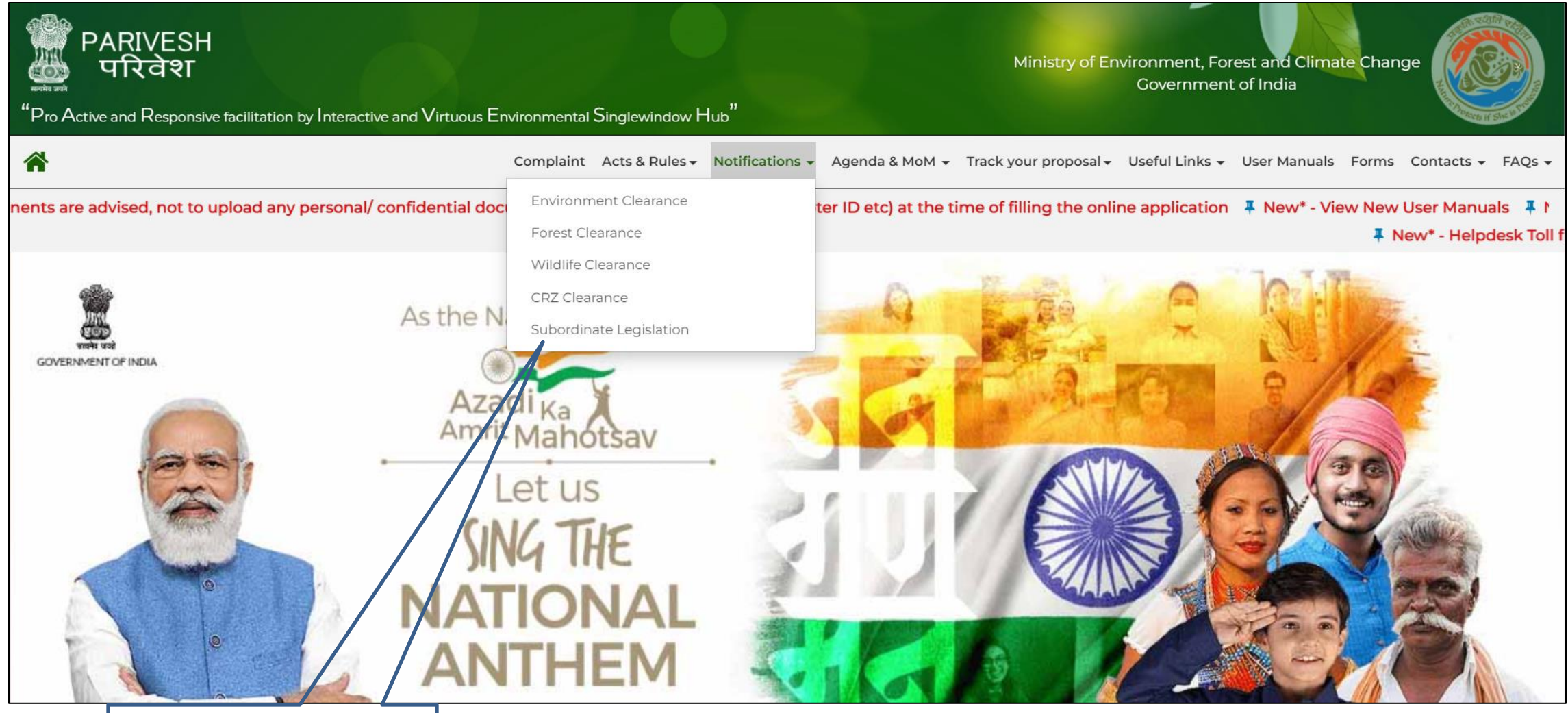

Go to PARIVESH website, click Notifications, click Subordinate Legislation

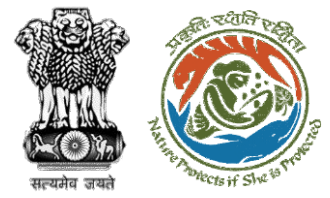

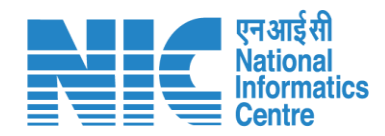

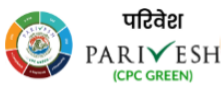

पाटवर्था प्रयावरण, वन ओर जलवायु परिवर्तन मंत्रालय PARI✓ESH (CPC GREEN) Ministry of Environment, Forest and Climate Change

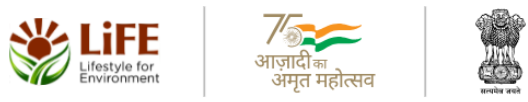

| Notifications laid before the Parliament<br>Go To Parivesh Main We |               |                         |                                                                                                    |                                       |                                         |                      |
|--------------------------------------------------------------------|---------------|-------------------------|----------------------------------------------------------------------------------------------------|---------------------------------------|-----------------------------------------|----------------------|
| Sr.No.                                                             | E-Gazette No. | Date of<br>Notificaiton | Subject                                                                                                    | Date of Laying<br>Before Lok<br>Sabha | Date of Laying<br>Before Rajya<br>Sabha | Document             |
| 191                                                                | S.O. 2903(E)  | 03-07-2023              | Amendment in exercise of the powers conferred by sub section (1) and clause (v) of sub section (2) of section 3 of Environment (Protection) Act, 1986                       | 24-07-2023                            | 21-07-2023                              | Click to View        |
| 190                                                                | S.O. 2226(E)  | 18-05-2023              | AMENDMENT IN EIA NOTIFICATION, 2006 FOR PUMP STORAGE PROJECTS                                                                                                    | 24-07-2023                            | 21-07-2023                              | Click to View        |
| 189                                                                | G.S.R. 322(E) | 28-04-2023              | The Commission for Air Quality Management in NCR and Adjoining Areas (imposition, collection and utilization of environmental compensation for stubble burning) Rules, 2023 | 31-07-2023                            | 27-07-2023                              | Click to View        |
| 188                                                                | G.S.R. 318(E) | 27-04-2023              | Plastic Waste Management (Amendment) Rules, 2023                                                                                                    | 24-07-2023                            | 21-07-2023                              | Click to View        |
| 187                                                                | S.O. 1832(E)  | 21-04-2023              | AMENDMENT IN THE EIA NOTIFICATION 2006 FOR MAKING PROVISION FOR SPLIT<br>AND PART TRANSFER OF ENVIRONMENT CLEARANCE                                                         | 24-07-2023                            | 21-07-2023                              | <u>Click to View</u> |
| 186                                                                | S.O. 1800 (E) | 20-04-2023              | AMENDMENT IN RECONSTITUTION OF PUDUCHERRY COASTAL ZONE MANAGEMENT AUTHORITY                                                                                                 | 24-07-2023                            | 21-07-2023                              | <u>Click o View</u>  |
|                                                                    |               |                         |                                                                                                    |                                       |                                         |                      |

Click to view the document

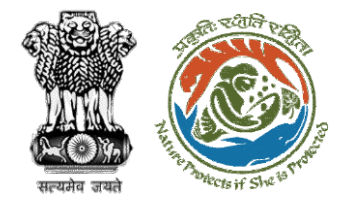

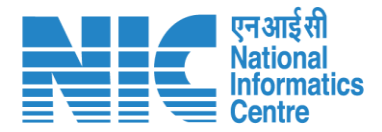

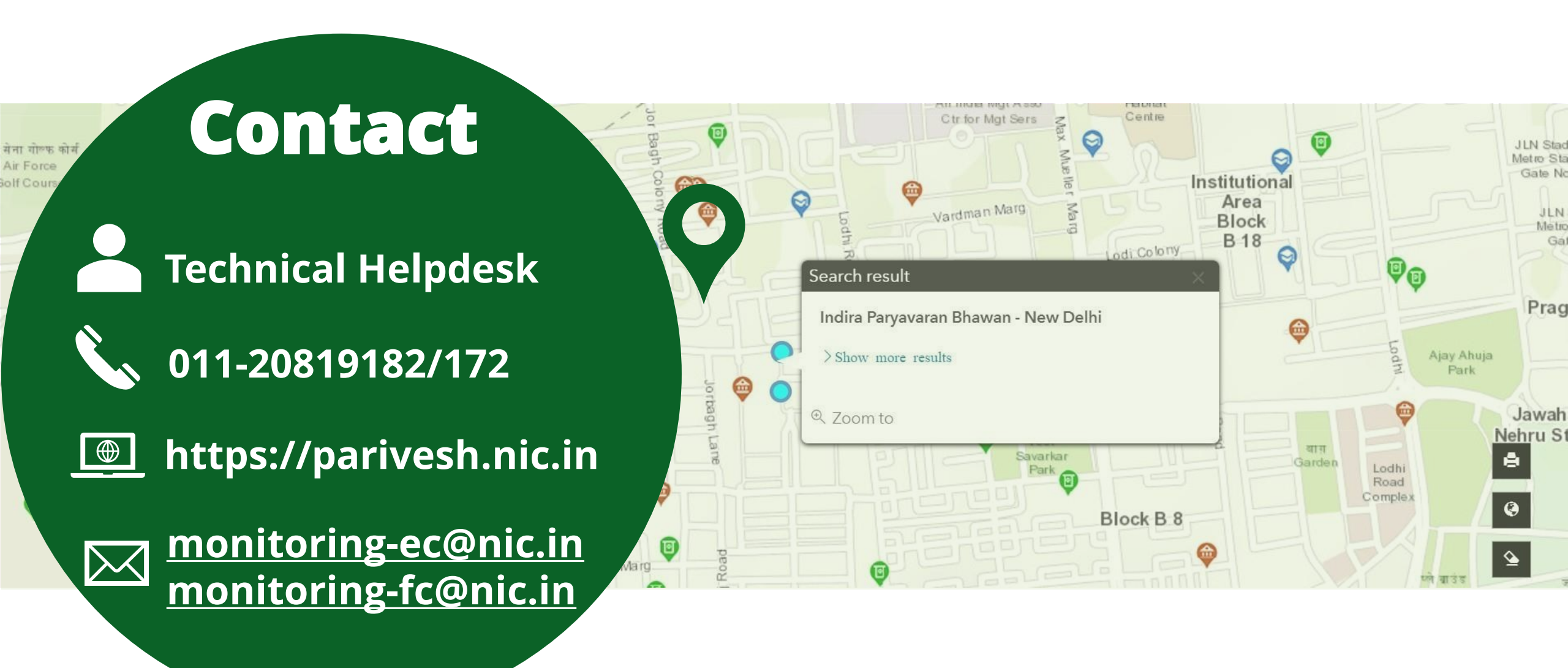